## Activación Office 2016 Y 2019

ESTE METODO FUNCIONA PARA ACTIVAR EL OFFICE 2016 Y 2019, ADEMAS DE QUE TAMBIEN ELIMINA EL CARTEL DE QUE LA LICENCIA NO ES GENUINA (EN LA MAYORIA DE LOS CASOS)

TIPS: TODOS LOS COMANDOS SIGUEN LA MISMA SINTAXIS cscript ospp.vbs /"\*" SIENDO "\*" LO UNICO QUE VARIA EN CADA COMANDO

POR LO QUE PARA HACERLO MAS PRACTICO RECOMIENDO SOLO SUSTITUIR LA ULTIMA PARTE DESPUES DE LA DIAGONAL, VERA QUE CON EL TIEMPO

#### ENTENDERA A QUE ME REFIERO.

#### DESHABILITAR ANTIVIRUS Y DEFENDER

- 1. ABRIR CMD COMO ADMINISTRADOR
- 2. EJECUTAR *cd C:\Program Files (x86)\Microsoft Office\Office16* (PARA VERSIONES DE 32 BITS) O *cd C:\Program Files\Microsoft Office\Office16* (PARA VERSIONES DE 64 BITS)

#### (LA RUTA PUEDE VARIAR SI EL OFFICE ES DE 32 O 64 BITS)

- 3. EJECUTAR *cscript ospp.vbs /dstatus* (PARA COMPROBAR QUE LICENCIAS HAY INSTALADAS)
- EJECUTAR cscript ospp.vbs /unpkey:(AQUI SE DEBEN PONER LOS ULTIMOS 5 DIGITOS DE CADA LICENCIA), CADA LICENCIA DIRA ALGO COMO "Last 5 characters of installed product key: 8MBCX", EJECUTAR ESTA LINEA POR CADA LICENCIA ENCONTRADA, EN ESTE EJEMPLO SERIA: cscript ospp.vbs /unpkey:8mbcx)
- 5. PARA COMPROBAR QUE YA NO HAYA NINGUNA LICENCIA INSTALADA EJECUTAMOS LA LINEA 3 DE NUEVO (*cscript ospp.vbs /dstatus*)

Y DEBERA DECIR ALGO COMO Keys not installed ALGO ASI

- EJECUTAR cscript ospp.vbs /rearm (PARA VOLVER EL OFFICE COMO SI HUBIERA SIDO RECIEN INSTALADO, DEBERIA SALIR ALGO COMO Office rearm successful SI NOS SALE ALGUN ERROR RELACIONADO AL SKU ALGO ASI NO HAY PROBLEMA, PODEMOS COTINUAR)
- 7. ABRIMOS OFFICE Y PODEMOS VER QUE NOS VA A PEDIR LA LICENCIA, CERRAMOS OFFICE, ES PARA COMPROBAR QUE YA NO TIENE LICENCIA

- 8.
- a. PARA OFFICE 2019 EJECUTAR cscript ospp.vbs /inpkey:FRNJC-K2G7J-YK3X6-KHD9Q-QRVQD
- b. PARA OFFICE 2016 EJECUTAR *cscript ospp.vbs /inpkey:XQNVK-8JYDB-WJ9W3-YJ8YR-WFG99*

NOS DEBERIA MOSTRAR ALGO COMO < Product key installation successful>,

- SI USTED RECIBIO EL ERROR DE SKU EN ESTE PASO, DEBEREMOS ABRIR EL KMSLITE 1.5.6 (ASEGURARSE QUE LOS ANTIVIRUS Y DEFENDER ESTEN DESACTIVADOS) UBICADO EN LA CARPETA DE INSTALACION DEL OFFICE 2019, EJECUTARLO COMO ADMIN, HABILITAR LA OPCION DE INSTALL KEYS Y DAMOS CLICK EN OFFICE GVLK. UNA VEZ HECHO ESTO VOLVER A EJECUTAR *EL PASO 8.*
- OJO!!! SOLO EN CASO DE QUE SALGA ERROR DE SKU, SI USTED RECIBIO EL MENSAJE DE <Product key installation successful> PUEDE OMITIR ESTO.

10.EJECUTAR cscript ospp.vbs /sethst:km8.msguides.com

11.EJECUTAR cscript ospp.vbs /setprt:1688

12.EJECUTAR cscript ospp.vbs /act

SI TODO HA SALIDO BIEN DEBERIA MOSTRAR <Product activation successful>

POR ULTIMO VOLVER A EJECUTAR *cscript ospp.vbs /dstatus* Y SOLO DEBERIA ESTAR INSTALADA LA LICENCIA QUE CONTENGA LA LINEA:

Last 5 characters of installed product key: QRVQD

EN CASO DE QUE HAYA UNA LICENCIA ADICIONAL DESINSTALARLA COMO SE HIZO EN EL PASO 4 COMUNMENTE ES LA QUE TIENE LA LINEA:

Last 5 characters of installed product key: 8MBCX

(Y CONSIDERANDO QUE SOLO HAY UNA VERSION DE OFFICE INSTALADA)

Y VOLVEMOS A COMPROBAR CON cscript ospp.vbs /dstatus

ABRIMOS OFFICE Y YA DEBERIA ESTAR ACTIVADO SIN PROBLEMA

EN CASO DE QUE EL CARTEL SIGA APARECIENDO (EN EL CASO DE QUE ESTE REALIZANDO UNA REACTIVACION) VAYA AL SIGUIENTE PROCESO

# PROBLEMAS CON EL CARTEL

SI A PESAR DE HABER REALIZADO LOS PASOS ANTERIORES USTED SIGUE RECIBIENDO EL CARTEL DE LA LICENCIA AL ABRIR CUALQUIER PROGRAMA DE OFFICE TENDREMOS QUE HACER LO SIGUIENTE:

- 1. ABRIR CMD COMO ADMINISTRADOR
- 2. ESCRIBA O COPIE cd "\Program Files\Common Files\microsoft shared\ClickToRun" y damos enter.
- 3. EJECUTAMOS OfficeC2rclient.exe /update user updatetoversion=16.0.13801.20266
- 4. INICIARA EL PROCESO DE ACTUALIZACION DE OFFICE, DEJAMOS QUE TERMINE Y YA NO DEBERIA APARECER EL CARTEL EN OFFICE. MUY IMPORTANTE DESACTIVAR LAS OPCIONES DE PRIVACIDAD Y ACTUALIZACIONES DE OFFICE
- 5. IR A WINDOWS UPDATE -> OPCIONES AVANZADAS Y DESACTIVAR LA OPCION DE RECIBIR ACTUALIZACIONES DE OTROS PRODUCTOS MICROSOFT ALGO ASI

### ACTIVACION WINDOWS 10 PRO SIN KMS

- 1. EJECUTAR slmgr /ipk:W269N-WFGWX-YVC9B-9CCP6-7BKTT-D3WVR Y ESPERAMOS A QUE NOS SALGA UNA VENTANA
- 2. EJECUTAR slmgr /skms kms.digiboy.ir
- 3. EJECUTAR slmgr /ato Y ESPERAMOS A QUE NOS SALGA UNA VENTANA